## We are happy to see you at our event!

### WELCOME!

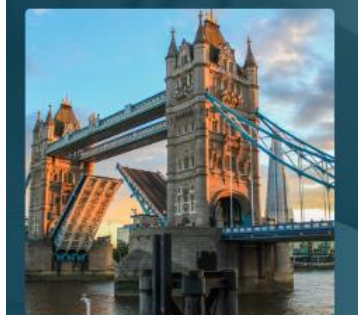

#### PharmaSynergy Rx - 2025

BUSINESS DEVELOPMENT & LICENSING PLATFORM FOR DYNAMIC PHARMA

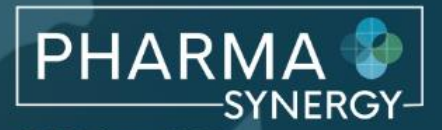

27-28 February, 2025 London www.pharma-synergy-conference.com

## HOW TO LOG-IN

- 1. Follow the link from the **PharmaSynergy website** to the Platform.
- 2. Make sure you use the e-mail address that you provided at the registration.
- 3. When prompted, type in your e-mail and press **Forgot password**. Login link will be sent to your email.
- 4. Alternatively press REQUEST ACCESS. Login link will be sent to your email.

| 🕈 Home                                | Q Search                                                                                      |                                                                                                    | A Home                    | Q Search                                                                                                    |                                                                                           |
|---------------------------------------|-----------------------------------------------------------------------------------------------|----------------------------------------------------------------------------------------------------|---------------------------|----------------------------------------------------------------------------------------------------|-------------------------------------------------------------------------------------------|
|                                       | PharmaSynergy Rx - 2025<br>BUSINESS DEVELOPMENT &<br>LICENSING PLATFORM FOR<br>DYNAMIC PHARMA | PHARMA EXPLORED<br>SYNERGY<br>27-28 February, 2025<br>London<br>www.pharmis.synergy.conference.com |                           | PharmaSynergy Rx - 2025<br>BUSINESS DEVELOPMENT &<br>LICENSING PLATFORM FOR<br>DYNAMIC PHARMA                                           | PHARMA<br>SYNERGY<br>27-28 February. 2025<br>London<br>www.pharmis-synergy-conference.com |
| Welcome Speakers Part                 | tners Programme Announcements FAQs Video Chat Explainer Contact                               |                                                                                                    | Welcome Speakers Part     | tners Programme Announcements FAQs Video Chat Explainer Contact                                                                         |                                                                                           |
| Online meeti                          | ing scheduler                                                                                 | Login 🗸                                                                                            | Email<br>Sign in Forget y | Password                                                                                                    |                                                                                           |
|                                       | REQUEST ACCESS!                                                                               | <b>1</b>                                                                                           | Online meet               | ing scheduler                                                                                                    | Close A                                                                                   |
| If you need assistance please check o | above button and enter your email address.                                                    | or contact us on +44(0)20 3884 3055.                                                               |                           | REQUEST ACCESS!<br>If you can see this, you are logged out. For instant login, click the<br>show h offen and early once and all indexes |                                                                                           |

f you need assistance please check our FAQ quide. If you do not find the answer there please email: enquiries@lvnx?market.com or contact us on

### CHECK AND UPDATE YOUR PROFILE

**IMPORTANT!** Start by pressing the **Account** tab.

Please make sure that your **profile information** is correct. This information is used for the platform and filters to allow others to find you.

|                                  |                                        |                          | ★                 | 🕈 Home Q. Search 🔤 🛚    | lessages 🗮 Schedule               | 1 Acco |
|----------------------------------|----------------------------------------|--------------------------|-------------------|-------------------------|-----------------------------------|--------|
| A Hama 0                         | Court Manager                          | # Cabadula               | B. Assessment     |                         | TMENA                             |        |
| H Home                           | , Search @ Messages                    | Schedule                 | Account           |                         | Western Europe                    |        |
|                                  |                                        |                          |                   |                         | Worldwide                         |        |
|                                  | harmaSynergy Rx - 2025                 |                          | DILA              | Pusiness Model of       | Co. Devialenment                  |        |
| ADDA ASSA                        |                                        |                          | PHA               | Interest                | Commercialization                 |        |
|                                  |                                        |                          |                   |                         | Global Rights                     |        |
| NA BERNER                        | USINESS DEVELOPMENT &                  |                          |                   |                         | In-Licensing                      |        |
|                                  | ICENSING PLATFORM FOR                  |                          | 27-28 February, 2 |                         | Other                             |        |
|                                  |                                        |                          | London            |                         | Out-Licensing                     |        |
|                                  |                                        |                          | www.nharma.svr    |                         | Product Acquisitions              |        |
| Will and a state of the second   |                                        |                          | www.phanna syr    |                         | Regional Partnership/Distribution |        |
|                                  |                                        |                          |                   |                         | L rech transfer                   |        |
|                                  |                                        |                          |                   | Geography: Markets      | APAC                              |        |
|                                  |                                        |                          |                   | of Interest             | CEE                               |        |
|                                  |                                        |                          |                   |                         | LatAm                             |        |
| Welcome Speakers Partner         | s Programme Announcements FAQs         | Video Chat Explainer Con | tact              |                         | TMENA                             |        |
|                                  |                                        |                          |                   |                         | US & Canada                       |        |
|                                  |                                        |                          |                   |                         | Western Europe                    |        |
| East attendee                    |                                        |                          |                   |                         | Worldwide                         |        |
|                                  |                                        |                          |                   | Markets We Are          |                                   |        |
| ccount                           | Edit profile Add/change portrait image |                          |                   | Interested In (Details) |                                   |        |
| Provinue                         |                                        |                          |                   | Therapeutical Areas     | Aging                             |        |
| Fleview                          | Drag your portrait image file          |                          |                   |                         | Allergy                           |        |
| 'Edit Lynx2Market/ PharmaSynergy | from a folder on your                  |                          |                   |                         | Analgesia/Anaesthesia             |        |
|                                  | computer into the box below.           |                          |                   |                         | Cardiovascular                    |        |
| Edit Kristina Dutchak            | Or, click on the blue area to          |                          |                   |                         | Central nervous system            |        |
| Edit Elena Ricci-Sinitskava      | browse and import your                 |                          |                   |                         | Depression                        |        |
|                                  | image.                                 |                          |                   |                         | Dermatology                       |        |
| Edit Jane Gelfand                |                                        |                          |                   |                         | Endocrinology                     |        |
| Jaximum number of attendees      |                                        |                          |                   |                         | Gastroenterology                  |        |
| eached (1)                       |                                        |                          |                   |                         | Genetic disorder                  |        |
| 10100 (1)                        | Drop image here to                     |                          |                   |                         | Growth alsorder                   |        |
|                                  |                                        |                          |                   |                         | Hematology     Handology          |        |
|                                  |                                        |                          |                   |                         | Infectious disease                |        |
|                                  |                                        |                          |                   |                         | Inflamation                       |        |
|                                  |                                        |                          |                   |                         | Metabolic disorder                |        |
|                                  |                                        |                          |                   |                         | Musculoskeletal disease           |        |
|                                  |                                        |                          |                   |                         | Nephrology                        |        |
|                                  |                                        |                          |                   |                         | Neurology                         |        |
|                                  |                                        |                          |                   |                         | Oncology                          |        |
|                                  |                                        |                          |                   |                         | Uphthalmology                     |        |

Other

## SEARCH FOR PARTNERS

To start looking for potential partners (companies and attendees), press "**Search**".

#### You can also search by:

- Typing names in the search field
- Listing organisations alphabetically or by the date they joined the platform
- Using filters

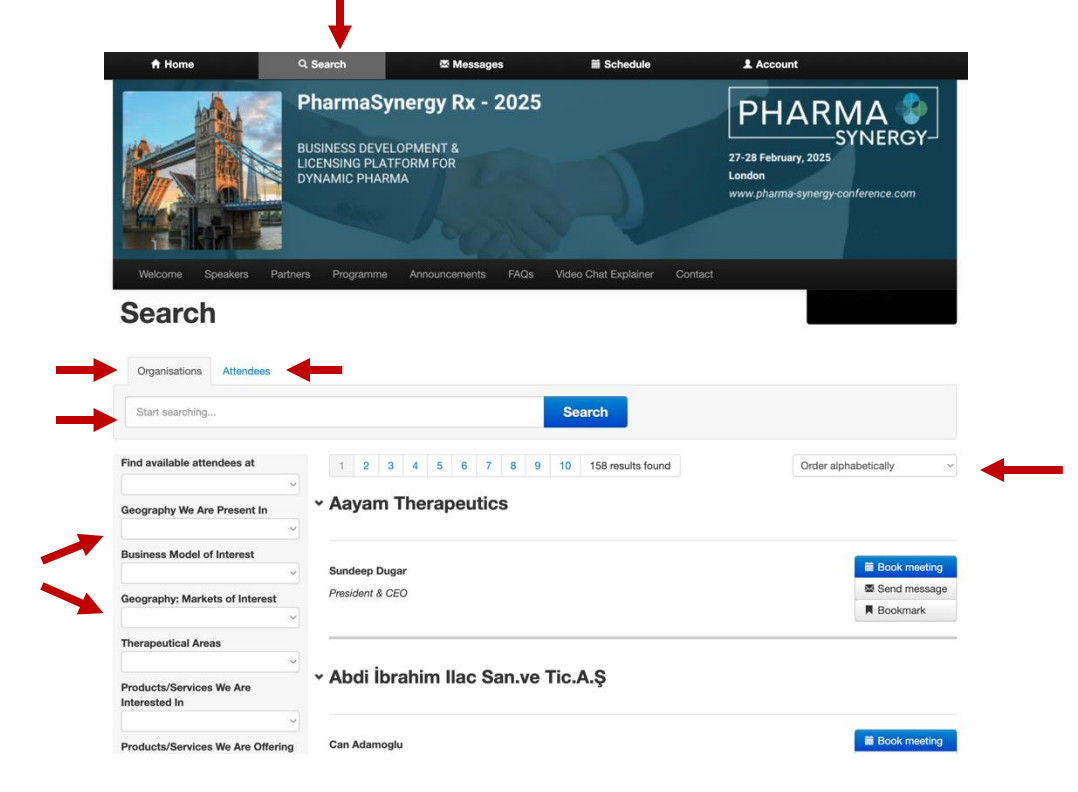

# SCHEDULE & HOME TABS

To view your entire itinerary, including confirmed and declined meetings, booked sessions, and to add times to your calendar, press "**Schedule.**"

Alternatively, press "**Home**" to see a summary of all your meeting statuses.

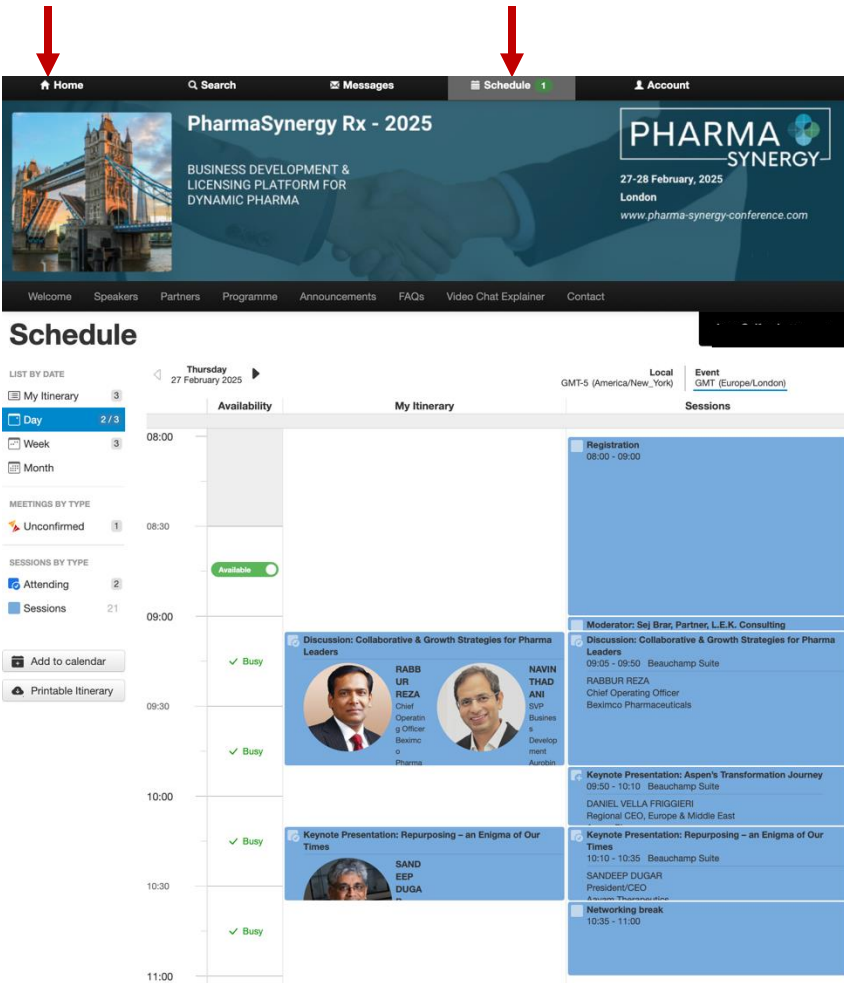

## CONFIRM OR DECLINE MEETINGS

To accept, decline, reschedule, or add a colleague to your meeting, go to the **Schedule** tab.

### 1.Click on **Meetings by Type**.

2.Select an individual meeting to confirm, decline, reschedule, add a colleague, or reassign.

3. To return to your calendar, click "Schedule".

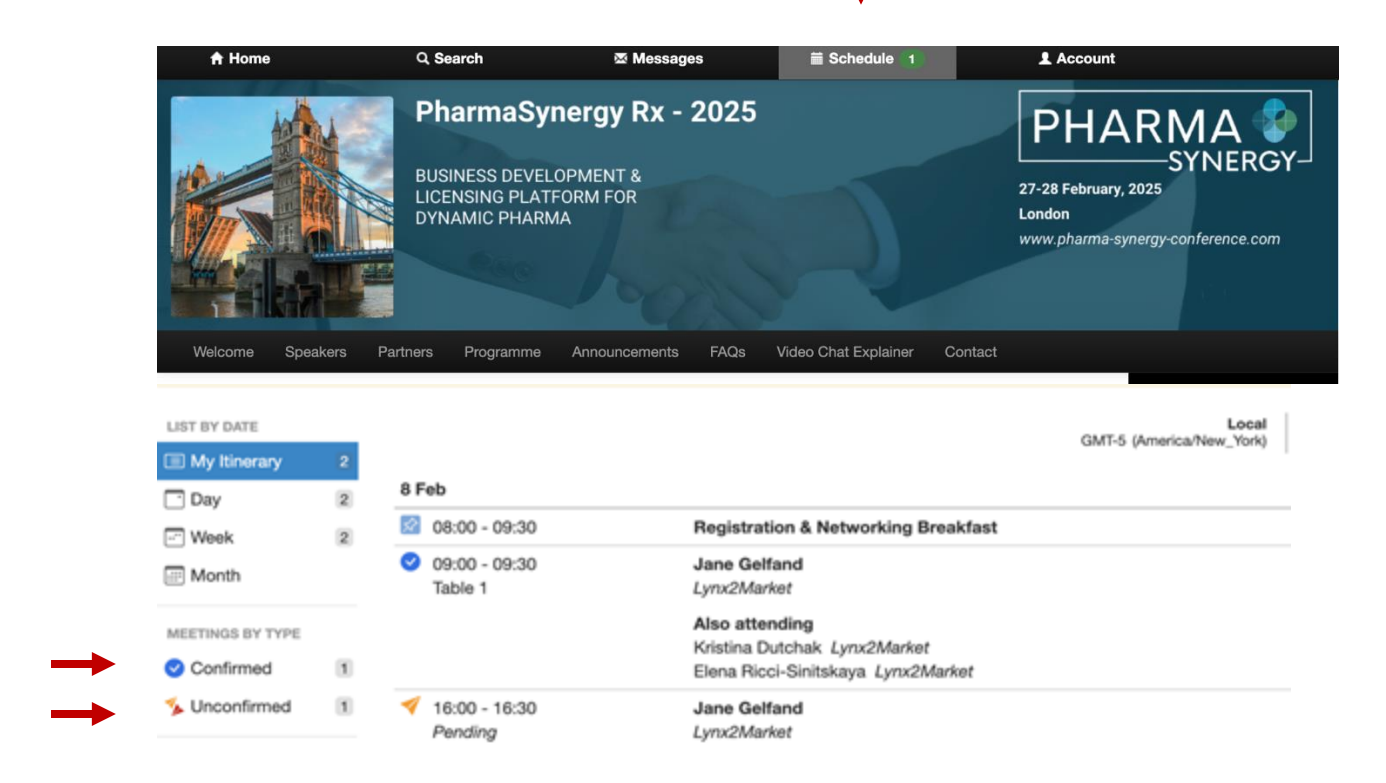

## SESSIONS & PRESENTATIONS

If you want to attend a session, you need to block out this time on your calendar (it can be easily unblocked later). To add a session to your schedule:

- 1.Click on the **Schedule** tab.
- 2.Click on **Sessions**.
- 3. Select an individual session of interest.

4.Click the + icon to add it to your schedule.

|                                                                                  | PharmaSy                                                                                                    | nergy Rx - 2025                                                                                                    |                                                                                                    |                                                                          |
|----------------------------------------------------------------------------------|----------------------------------------------------------------------------------------------------|----------------------------------------------------------------------------------------------------|----------------------------------------------------------------------------------------------------|--------------------------------------------------------------------------|
|                                                                                  | LICENSING PLATE<br>DYNAMIC PHARM                                                                                           | FORM FOR<br>IA                                                                                                    |                                                                                                    | 27-28 February, 2025<br>London<br>www.pharma-synergy-conference.com      |
| - akar                                                                           |                                                                                                    |                                                                                                    |                                                                                                    |                                                                          |
| Welcome Speakers                                                                 | Partners Programme                                                                                                    | Announcements FAQs                                                                                                    | Video Chat Explainer                                                                                                    | Contact                                                                  |
| Schedule                                                                         |                                                                                                    |                                                                                                    | Gł                                                                                                    | Local Event<br>MT-5 (America/New_York) GMT (Europe/London)               |
| 🖸 Day                                                                            | Sessions                                                                                                    |                                                                                                    |                                                                                                    |                                                                          |
| Week                                                                             | 27 Feb                                                                                                    |                                                                                                    |                                                                                                    |                                                                          |
| Month                                                                            | 08:00 - 09:00                                                                                                    | Registration                                                                                                    |                                                                                                    |                                                                          |
|                                                                                  |                                                                                                    | negistration                                                                                                    |                                                                                                    |                                                                          |
| SESSIONS BY TYPE                                                                 | 09:00 - 09:05                                                                                                    | Welcome Address by P                                                                                                    | harmaSynergy Organisers                                                                                                    | i                                                                        |
| SESSIONS BY TYPE Sessions 21                                                     | 09:00 - 09:05<br>09:00 - 09:00                                                                                             | Welcome Address by P<br>Moderator: Sej Brar, Pa                                                                         | harmaSynergy Organisers                                                                                                    |                                                                          |
| SESSIONS BY TYPE Sessions 21 Add to calendar C Drintable timerar:                | 09:00 - 09:05<br>09:00 - 09:00                                                                                             | Welcome Address by P<br>Moderator: Sej Brar, Pa                                                                         | harmaSynergy Organisers<br>Irtner, L.E.K. Consulting                                                                                       | í                                                                        |
| SESSIONS BY TYPE Sessions 21 Add to calendar Add to calendar Printable Itinerary | 09:00 - 09:05<br>09:00 - 09:00                                                                                             | Welcome Address by P<br>Moderator: Sej Brar, Pe                                                                         | harmaSynergy Organisers<br>Irtner, L.E.K. Consulting                                                                                       | r Pharma Leaders                                                         |
| Sessions 21                                                                      | <ul> <li>09:00 - 09:05</li> <li>09:00 - 09:00</li> <li>09:00 - 09:00</li> <li>09:05 - 09:50<br/>Beauchamp Suite</li> </ul> | Welcome Address by P<br>Moderator: Sej Brar, Pa<br>Discussion: Collaborati<br>Discussion: Collaborati<br>Rekit<br>Bexin | harmaSynergy Organisers<br>Irtner, L.E.K. Consulting<br>Ive & Growth Strategies fo<br>BUR REZA<br>Operating Officer<br>Ico Pharmaceuticals | r Pharma Leaders NAVIN THADANI SVP Business Development Aurobindo Pharma |

WANT TO KEEP TRACK OF IT ALL? To align your event meetings with your work calendar, please click "Schedule", scroll down, and then click Add to calendar. For more information, click <u>here.</u>

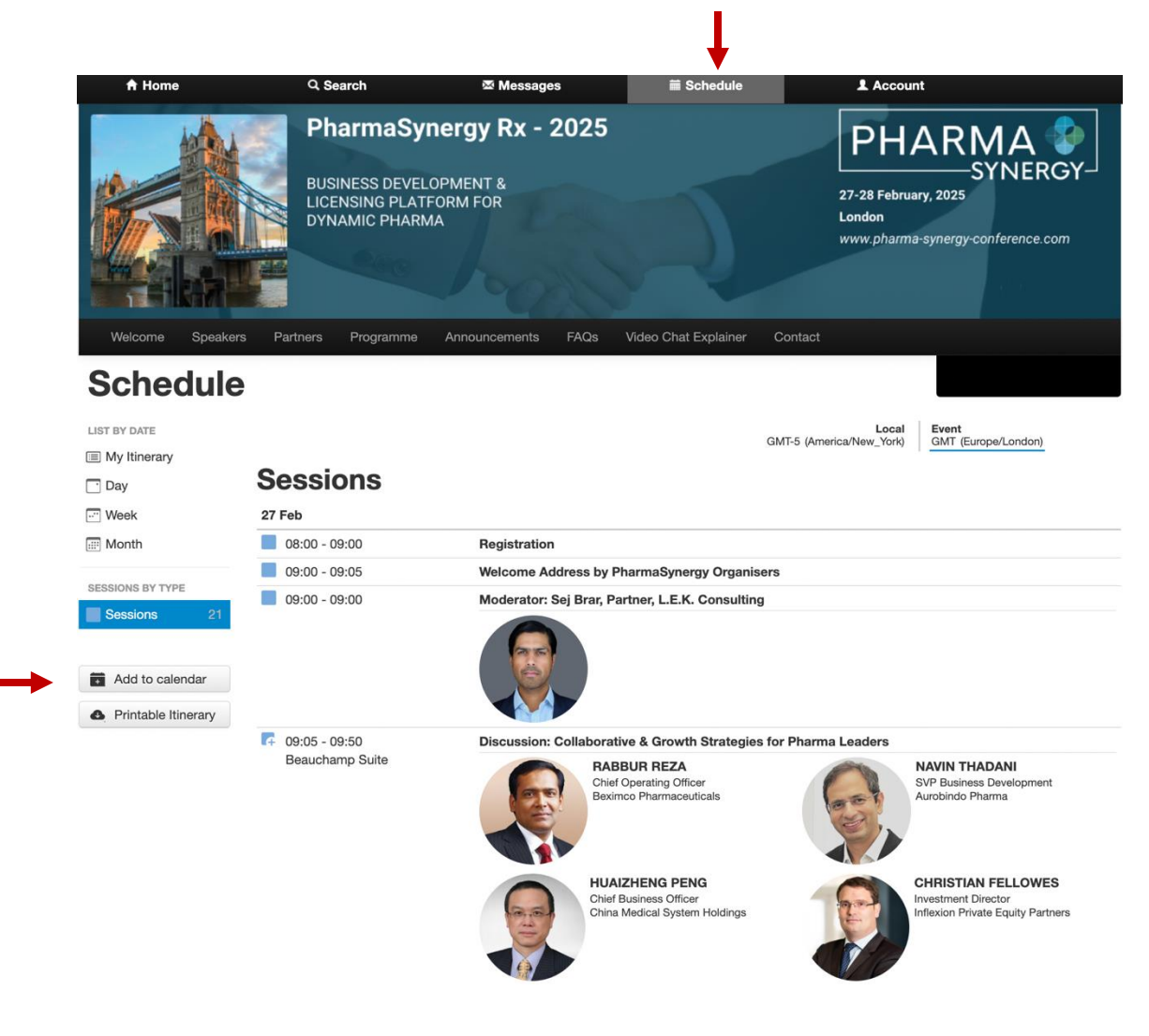

## HELP WITH THE PLATFORM

Please pay attention to the important menu tab "FAQs" that contains all tips about navigating the platform.

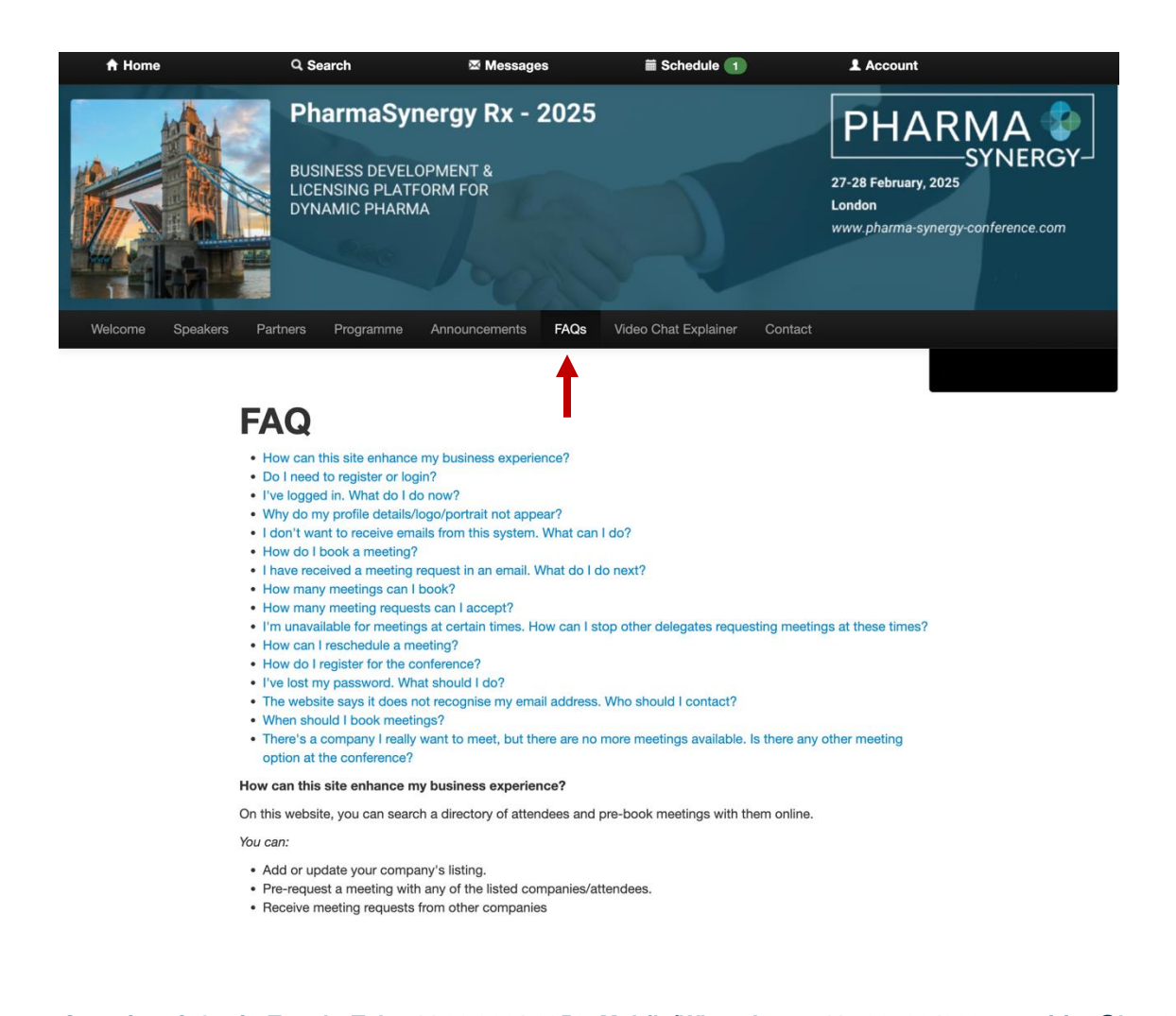

## NEED TO GET IN TOUCH?

If you can not sign in, access your profile, have difficulty in navigating the platform or need to talk to us, please let us know.

Telephone: +44(0)20 3884 3055 E-mail: <u>enquiries@lynx2market.com</u> We will make every effort to get back to you as soon as we can.

If you need our attention immediately, please E-mail: yricci@lynx2market.com Get in touch: Mobile: +44 7967824023 (WhatsApp)